### geoportail.lu

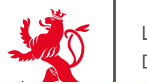

LE GOUVERNEMENT DU GRAND-DUCHÉ DE LUXEMBOURG

luxemboura.lu auichet.lu aouvernement.lu Autres sites

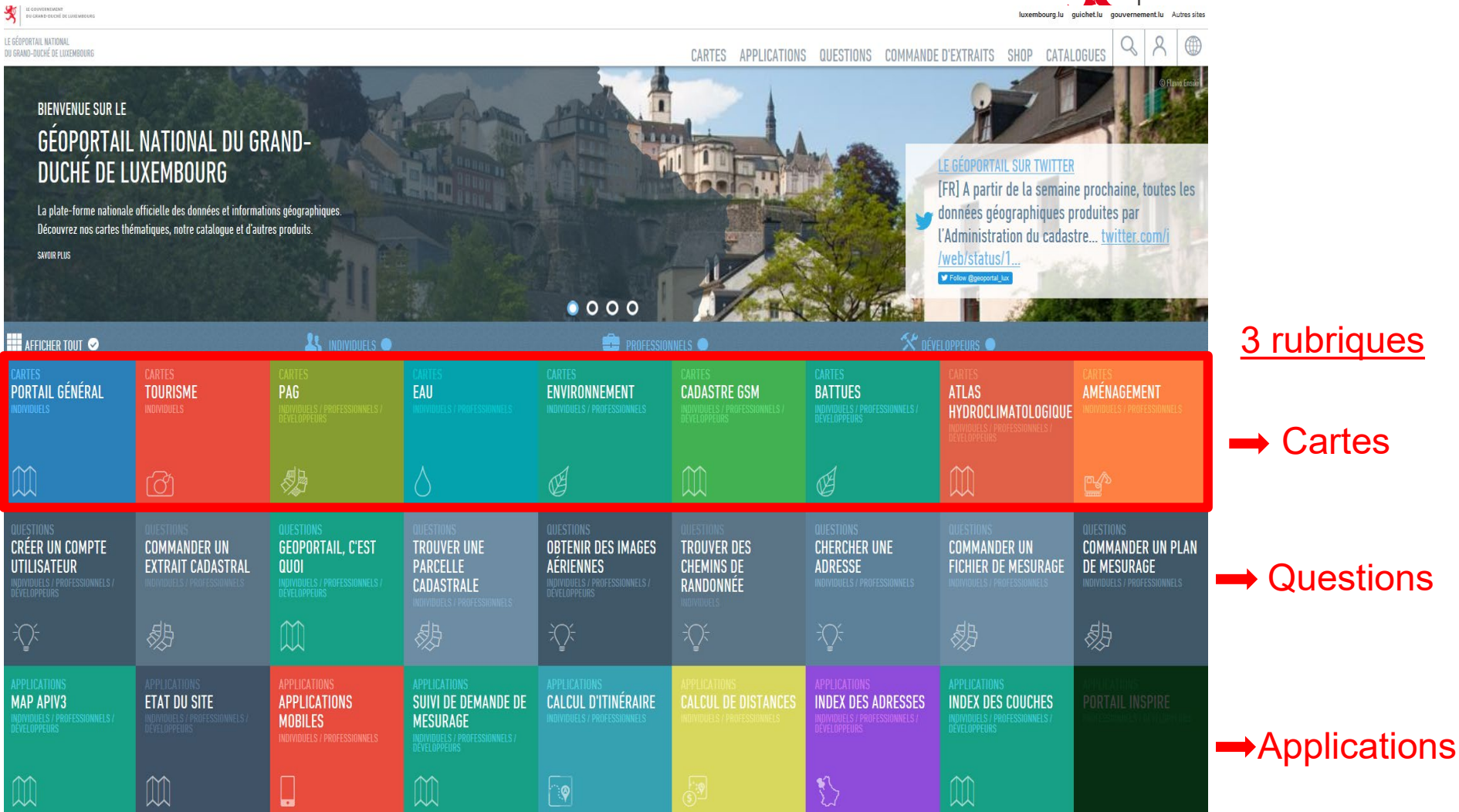

## geoportail.lu

LE GOUVERNEMENT DU GRAND-DUCHÉ DE LUXEMBOURG

LE GÉOPORTAIL NATIONAL DU GRAND-DUCHÉ DE LUXEMBOUR

•

•

.

...

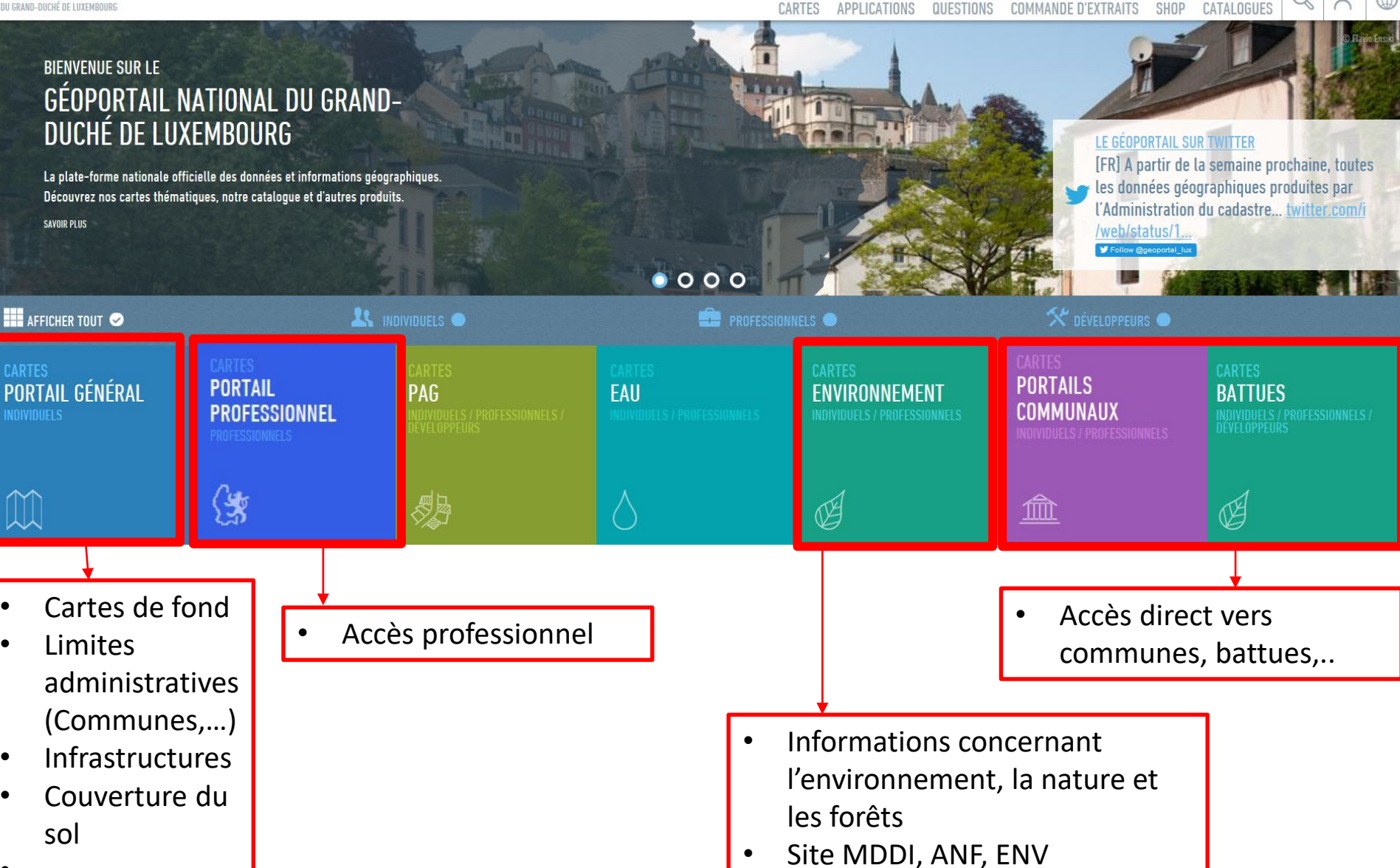

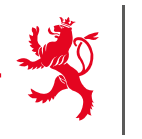

→ portails cartographiques pour consultation des données de l'état couvrant des sujets divers

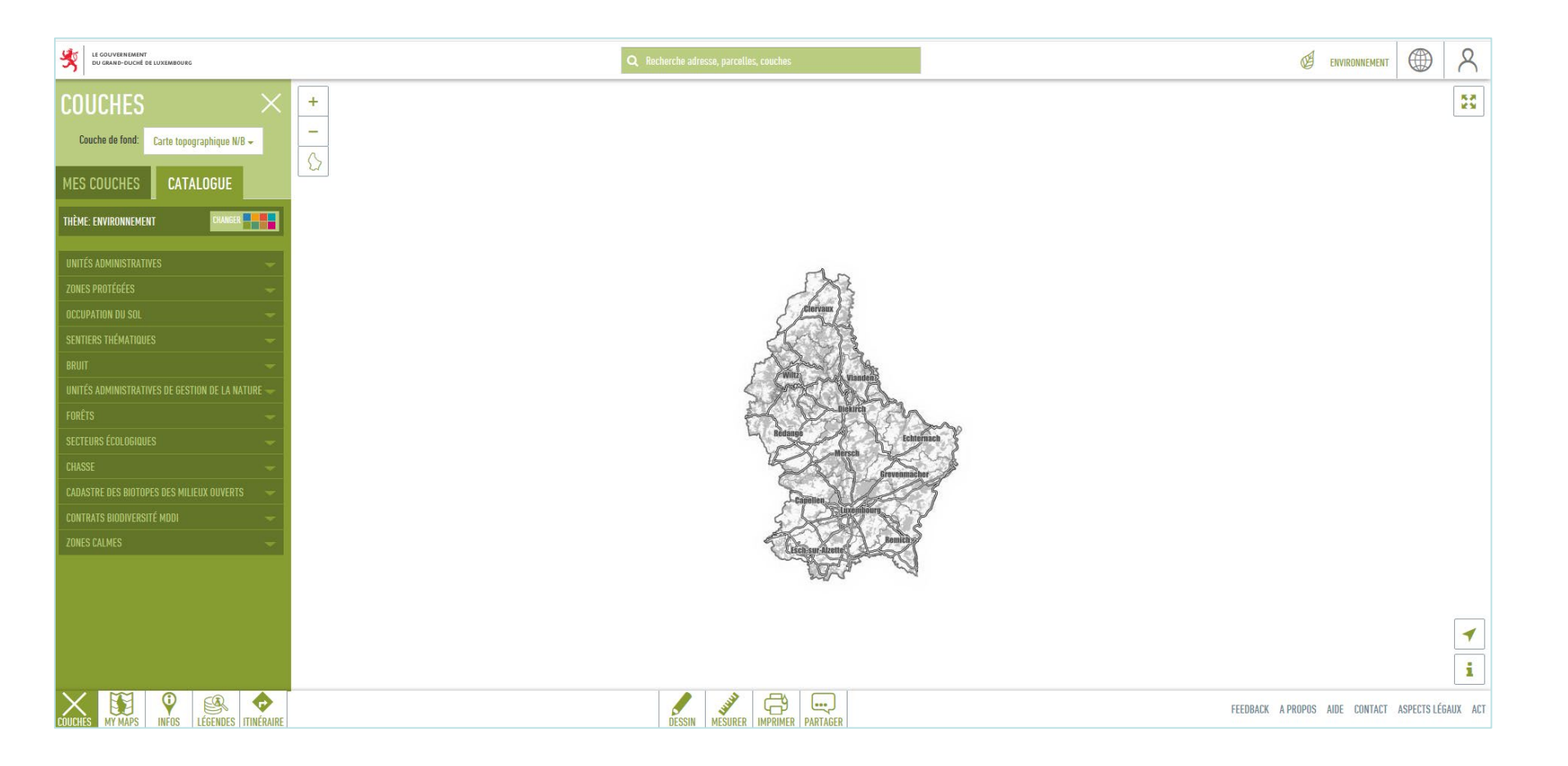

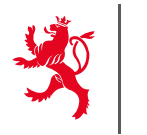

# Browser recommandé avec le Géoportail:

Mozilla Firefox, Chrome, Edge

- A éviter:
- Internet Explorer !!

#### Catalogue - Couches

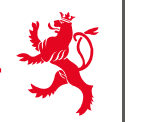

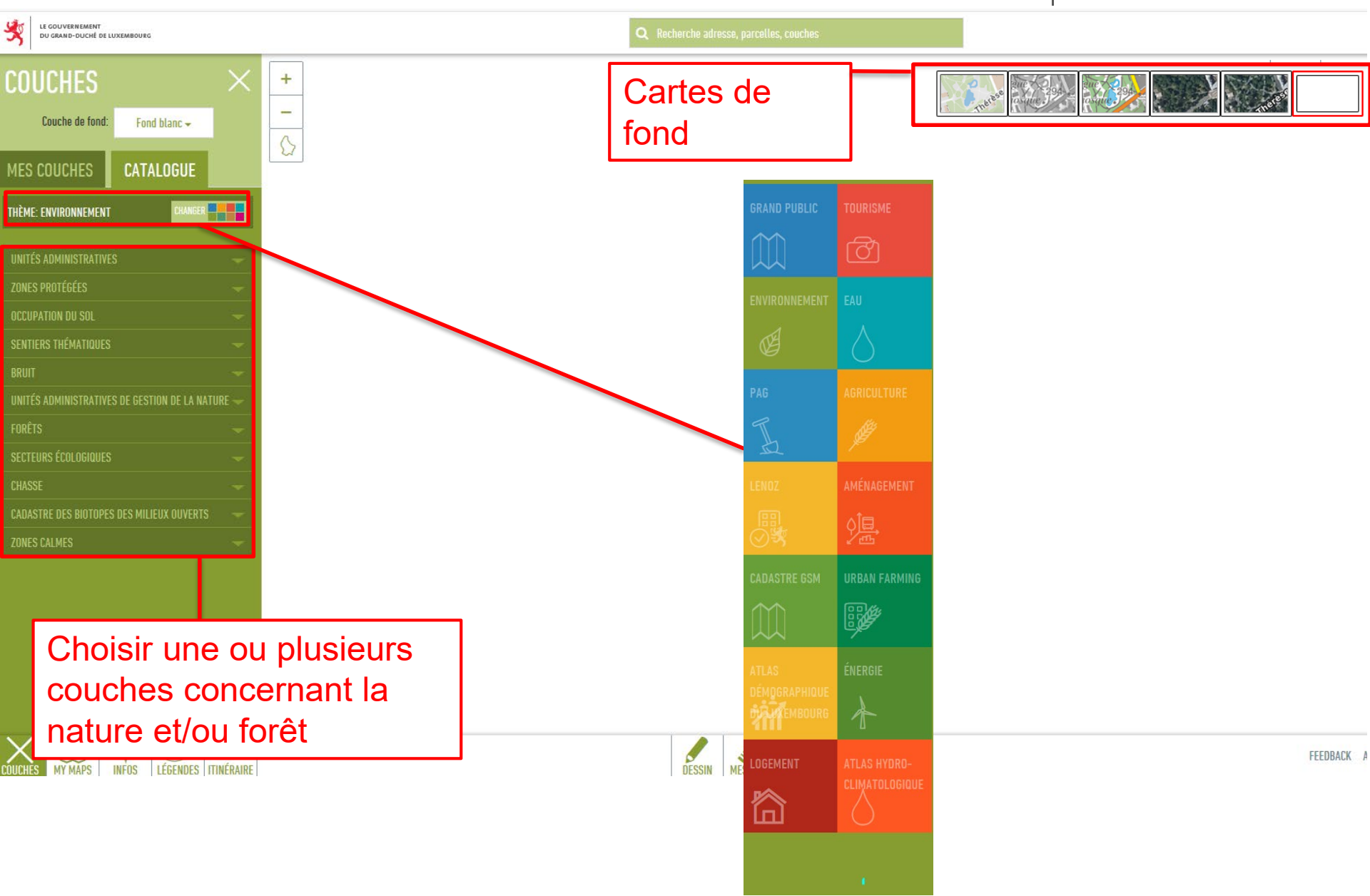

## Tools 1

![](_page_5_Picture_1.jpeg)

![](_page_5_Figure_3.jpeg)

![](_page_6_Figure_0.jpeg)

### Géoportail – Mesurer

![](_page_7_Picture_1.jpeg)

![](_page_7_Figure_3.jpeg)

- 1. Choisir Longueur, Surface, Azimut, Profil
- 2. Clique droit souris pour mesurer (un point après l'autre pour définir la surface à mesurer)
- 3. Double clique pour terminer

![](_page_7_Picture_7.jpeg)

### Géoportail – Dessiner

![](_page_8_Picture_1.jpeg)

![](_page_8_Figure_3.jpeg)

- 1. Choisir Point, Ligne, Polygone, Cercle
- 2. Clique droit souris pour mesurer (un point après l'autre pour définir la surface à mesurer)
- 3. Double clique pour terminer

![](_page_8_Picture_7.jpeg)

## Tools 3

![](_page_9_Picture_1.jpeg)

![](_page_9_Figure_3.jpeg)

## Informations géographiques

![](_page_10_Picture_1.jpeg)

- Pour afficher des informations
   géographiques
   supplémentaires
- $\rightarrow$  clic droit de la souris

| INFOS   Pouche de not   Carte topographique N/B   Pouche de not   Carte topographique N/B     Inter Condencées de position     Pour la Nussia   Pour la Nussia   P                                                                                                    |                                   |                                                              | <b>*</b> )   |                   |
|----------------------------------------------------------------------------------------------------|-----------------------------------|--------------------------------------------------------------|--------------|-------------------|
| Cucche de fond Carte topographique N/B -     UPI   Intruling a.flu/ZPUNIVRA     Definition   Coordonnées de position   Loref   Inorlat WicSak Links   Contat WicSak Links   Contat Links   Contat Links <                                                                                                    | INFOS                             | >                                                            | × +          |                   |
| Url   http://g.a.lu/3/UNEA <b>Coordonnées de position</b> Liver   Mordat WCSA4   Mordat WCSA4 IMS   Lowlat WCSA4 IMS   Lowlat IMSA4 IMS   Lowlat IMSA4 IMSA                                                                                                    | Couche de fond.                   | Carte topographique N/B 🗸                                    | -            |                   |
| Utl IntroJug oulu/JUNEA  IntroJug oulu/JUNEA  Coordonnées de position Inde State de Gabach, 7410 Autous te de Gabach, 7410 Autous te de Gabach, 7410 |                                   |                                                              |              | The second second |
| http://g-a.tu/J7/INFA     Linef   Lonf Jat WES84   Lonf Jat WES84   Jata WES84   Jata WES84   Jat                                                                                                    | Url                               | 思惑思                                                          |              | 405               |
| Coordonnées de position         Luref         Lowl at W6584         Lowl at W6584         Lowl at W6584 MMS         & 16000 E [ 49 27133 N         & 1000 L 49 27133 N         & 1000 L 1 49 2605 N         Lowl at W6584 DMS         Lowl at W6584 DMS         & 1000 D 1 49 2605 N         Colutat W6584 DMS         & 1000 D 1 49 2605 N         26092 I 5517056 (UIM32N)         377 m         18.Rue de Glabach, 7410         Angelsherg         Aspelsherg         Aspelsherg         Apouter étape à mon itinéraire             Activer Google Street View                                                                                                    | http://g-o.lu/3/UNF               |                                                              | Brimic       | 398.              |
| Loref       79991 El 92905 N         Lon/Lat WES84       616000 El 497133 N         Lon/Lat WES84 UMS       6° 10° 04,8° El 49° 46′ 16,7° N         Lon/Lat WES84 UM       6° 108001' El 49° 46′ 16,7° N         VOS84 UM       6° 108001' El 49° 46′ 27986' N         VOS84 UM       9° 108001' El 49° 46′ 27986' N         VOS84 UM       9° 108001' El 49° 46′ 27986' N         VOS84 UM       9° 108001' El 49° 46′ 27986' N         VOS84 UM       9° 108001' El 49° 46′ 27986' N         Adresse la plus proche       18,Rue de Glabach,7410         Angelsberg       659 mètres         Tinéraire mobilitét lu ters ici       10° 6° mètres         Inéraire mobilitét lu vers ici       397         Ajouter étape à mon itinéraire       397                                                                                                    | Coordonnées                       | de position                                                  |              | 413               |
| Lon/Lat WGS84 DMS 6* 10* 04,8* E   49* 46* 16,7* N<br>Lon/Lat WGS84 DM 6* 10,8001 * E   49* 46* 16,7* N<br>Lon/Lat WGS84 DM 6* 10,8001 * E   49* 46* 16,7* N<br>WGS84 UTM 296092   5517056 (UTM32N)<br>Élévation 377 m<br>18,Rue de Glabach,7410<br>Angelsberg<br>Distance approximative<br>Etinéraire mobilitéit. Lu vers ici<br>depuis ici<br>Ajouter étape à mon itinéraire<br>Activer Google Street View                                                                                                    | Luref                             | 79991 E   92985 N                                            |              | Bruch             |
| Lon/Lat WGS84 DM 6° 10,8001° E   49° 46,27986 °N<br>WGS84 UIM 296092   5517056 (UIM32N)<br>Élévation 377 m<br>18,Rue de Glabach,7410<br>Agelsberg<br>Distance approximative<br>Itinéraire mobilitéit.lu<br>depuis toi<br>Ajouter élape à mon itinéraire<br>Activer Google Street View                                                                                                    | Lon/Lat WGS84 DMS                 | 6" 10" 04,8" E   49" 46' 16,7" N                             | $//\Lambda/$ | NOT TOX           |
| Élévation       377 m         Adresse la plus proche       18,Rue de Glabach,7410         Angelsberg       659 mètres         Tinéraire mobilitéit lu       tinéraire mobilitéit.lu vers sou         depuis toi       11         Ajouter élape à mon itinéraire       397         Activer Google Street View       7                                                                                                    | Lon/Lat WGS84 DM<br>WGS84 UTM     | 6" 10,8001" E   49" 46,27986" N<br>296092   5517056 (UTM32N) | X            | E XY              |
| Adresse la plus proche<br>Distance approximative<br>Etinéraire mobilitéit lu<br>depuis toi<br>Ajouter étape à mon itinéraire<br>Activer Google Street View                                                                                                    | Élévation                         | 377 m<br>18.Rue de Glabach.7410                              |              | SA ILZ            |
| Utilité approximative       obstinité approximative         Itinéraire mobilitéit.lu       tinéraire mobilitéit.lu vers tot         Ajouter étape à mon itinéraire       397         Activer Google Street View       76                                                                                                    | Adresse la plus proch             | Angelsberg                                                   | 8 55         | 1 hard            |
| Ajouter étape à mon itinéraire Activer Google Street View                                                                                                    | Itinéraire mobilitéit.lu          | tinéraire mobilitéit lu vers ici                             |              |                   |
| Activer Google Street View                                                                                                    | depuis ici<br>Aiouter étane à moi | i itinéraire                                                 |              | 397               |
| Activer Google Street View                                                                                                    |                                   |                                                              |              | VAL               |
|                                                                                                    | Activer                           | Google Street View                                           | N HAS        | AXT               |
|                                                                                                    |                                   |                                                              |              | (VV               |
| Breetwiss                                                                                                    |                                   |                                                              |              | Breetwiss         |
| ALE TIME V                                                                                                    | 1 m m                             |                                                              |              | 1000              |
|                                                                                                    |                                   |                                                              | · AT         | 1 100 t           |
| COUCHES MY MAPS LÉGENDES ITINÉRAIRE                                                                                                    | COUCHES MY MAPS                   |                                                              | AIRE         |                   |

# Informations couches sélectionnées

Cod Nur Sou Dat cla Inte

![](_page_11_Picture_1.jpeg)

- Pour afficher des informations des couches sélectionnées
- $\rightarrow$  Cliquer sur la zone

| FOS            | ×                                                                    | + Kaasaat 474                                  | Neid                                      |
|----------------|----------------------------------------------------------------------|------------------------------------------------|-------------------------------------------|
| couche de fond | Carte topographique N/B –                                            | - Maache                                       | 243                                       |
| IN déc         | clarées                                                              | heid Drauffelt on Hour of a 340 Charles Scheed | Bockholtz                                 |
| n              | Lellingen Freng op Baerel                                            | CR Streemillen                                 |                                           |
| le national    | RF13                                                                 | 430                                            | TAC                                       |
| néro           | 44                                                                   | Lou                                            | 3                                         |
| e de           | 01/12/2017                                                           | nge 8                                          | 13                                        |
| ssement        |                                                                      |                                                | caler 8                                   |
| erdiction      | 1. les fouilles, les sondages, les<br>travaux de terrassement        | 2000                                           | e 0.                                      |
| ic n           | notamment l'enlèvement de terre                                      | /ilwerwiltz Salar Barn                         | un and and and and and and and and and an |
|                | végétale, le déblai, le remblai,<br>l'extraction de matériaux - 2 le | CR 301                                         |                                           |
|                | dépôt de déchets et de                                               | 0.9                                            | 2 2.8.                                    |
|                | matériaux ; 3. les travaux<br>suscentibles de modifier le            | nune de KIISCHPELT                             |                                           |
|                | régime des eaux superficielles                                       | Alscheid                                       | CON                                       |
|                | ou souterraines, tels que le<br>drainage, le changement du lit       | Bawiss                                         | 1 37                                      |
|                | des ruisseaux et le curage, ainsi                                    | Merkholtz Konenhaff                            | 2 23                                      |
|                | que le rejet d'eaux usées;<br>l'entretien de drainages existants     | 20 Ani CR.                                     |                                           |
|                | reste soumis à autorisation du                                       | Kautenbach                                     | 100                                       |
| Mont           | dans ens attributions désigné si                                     | Mertholtz 413                                  | Ciril Contraction                         |
| ES MY MAPS     | s INFOS LÉGENDES ITINÉRAIRE                                          |                                                | DESSIN MESUR                              |
|                |                                                                      |                                                |                                           |

# Légendes

- Pour afficher des informations supplémentaires d'une couche affichée dans «Mes couches»
- →Cliquer sur la zone (n'existe pas pour toutes les couches)

![](_page_12_Figure_3.jpeg)

LE GOUVERNEMENT

DU GRAND-DUCHÉ DE LUXEMBOURG

![](_page_13_Picture_0.jpeg)

![](_page_13_Picture_1.jpeg)

![](_page_13_Figure_3.jpeg)

# Mes couches

![](_page_14_Picture_1.jpeg)

![](_page_14_Figure_3.jpeg)

### Données de base (Données Grand Public)

Limites administratives: Communes, Sections cadastrales, Parcelles cadastrales, Parcelles des instances publiques, ...

![](_page_15_Picture_3.jpeg)

ATTENTION POUR L'AFFICHAGE DES PARCELLES CADASTRALES AVEC FOND DE CARTE

- → pas possible sur le géoportail du Grand public
- > seulement dd.geoportail ou avec accès profressionel

## Login

![](_page_16_Picture_1.jpeg)

![](_page_16_Picture_3.jpeg)

**MyMaps** 

![](_page_17_Picture_1.jpeg)

![](_page_17_Figure_3.jpeg)

![](_page_18_Picture_1.jpeg)

![](_page_18_Picture_3.jpeg)

#### **MyMaps-Création cartes**

![](_page_19_Picture_1.jpeg)

![](_page_19_Picture_3.jpeg)

### **Dessins - modifications**

Fermer Exporter un GPX Exporter un KML Importer un fichier GPX/KML/KMZ

![](_page_20_Picture_1.jpeg)

|                                                                                                    |               | -                                                                                                    |
|----------------------------------------------------------------------------------------------------|---------------|----------------------------------------------------------------------------------------------------|
| MY MAPS $\times$                                                                                                    | Lupe 🔾        | Auf den Punkt in der Karte zoomen                                                                                                    |
| Couche de fond:       Carte topographique N/B -         jululo       ×         Aucune description          Carte créée par ANF_CARTO                                                                                                    | Stift 🕜       | <ul> <li>Informationen zum Punkt ändern:</li> <li>Titel ändern</li> <li>Beschreibung hinzufügen</li> <li>Miniaturbild hinzufügen (z.B.<br/>Beschilderung für Wanderweg)</li> </ul> |
| ■ • 13-05-2015 11:00:03<br>null<br>Élévation: 406 m<br>Quitter le mode édition                                                                                                    | Pinsel        | <ul> <li>Punkt ändern:</li> <li>Farbe ändern</li> <li>Symbol ändern (Möglichkeit eigene<br/>Symbole zu importieren unter "meine<br/>Symbole")</li> <li>Größe anpassen</li> </ul>   |
| GPS -                                                                                                    | Mülleimer 💼   | Punkt löschen                                                                                                    |
| Aucune description     Image: Curto crée par AMF_CATTO       Image: Curto crée par AMF_CATTO     Image: Crée rune nouvelle carte       Image: Curto rune convelle carte     Image: Curto rune carte existante       Image: Curto rune convelle carte     Image: Curto rune carte existante       Image: Curto rune convelle carte     Image: Curto rune carte existante       Image: Curto rune convelle carte     Image: Curto rune carte existante       Image: Curto rune convelle carte     Image: Curto rune carte existante       Image: Curto rune convelle carte     Image: Curto rune carte existante       Image: Curto rune convelle carte     Image: Curto rune carte       Image: Curto rune convelle carte     Image: Curto rune carte       Image: Curto rune carte     Image: Curto rune carte       Image: Curto rune carte     Image: Curto rune carte       Image: Curto rune carte     Image: Curto rune carte       Image: Curto rune carte     Image: Curto rune carte       Image: Curto rune carte     Image: Curto rune carte       Image: Curto rune carte     Image: Curto rune carte       Image: Curto rune carte     Image: Curto rune carte       Image: Curto rune carte     Image: Curto rune carte       Image: Curto rune carte     Image: Curto rune carte       Image: Curto rune carte     Image: Curto rune carte | Exportieren 🖻 | Punkt als GPX oder KML Datei<br>exportieren                                                                                                    |
| Fusionner des lignes<br>Couper une ligne                                                                                                    |               |                                                                                                    |

### **Dessins - modifications**

![](_page_21_Figure_1.jpeg)

| Créer une no<br>Ouvrir une c<br>Créer une co | ouvelle carte<br>arte existante<br>opie          |   |                                                                       |
|----------------------------------------------|--------------------------------------------------|---|-----------------------------------------------------------------------|
| Partager La<br>Supprimer L<br>Supprimer t    | carte<br>a carte<br>ous les élements de la carte | • | Pour modifier un dessin<br>reçu (Partager) il faut créer<br>une copie |
| Fusionner de<br>Couper une<br>Fermer         | es lignes<br>ligne                               | • |                                                                       |
| Exporter un<br>Exporter un<br>Importer un    | GPX<br>KML<br>fichier GPX/KML/KMZ                |   | ∽ GPS                                                                 |

LE GOUVER DU GRAND

### **Dessin ligne - Profil**

![](_page_22_Picture_1.jpeg)

![](_page_22_Figure_3.jpeg)